# BabylonPI

| Overview                                      |
|-----------------------------------------------|
| Features                                      |
| Navigation and configuring the Babylon plugin |
| Smart client Maps                             |
| Smart client Alarms                           |
| Milestone Base Events to Babylon              |

## Overview

The Babylon plugin ensures seamless integration between the Autec Babylon System and The Milestone video system.

This document provides information on administering and usage of the Babylon plug-in.

## Features

- Bi-directional communication and control
- Ten different "kinds" / grouping items for assisting with identification on the client map application
- Freely definable context menu action text for each "kind" / group
- Freely definable icons for map items if the default icons do not "fit" the requirements
- Milestone base events to Babylon association
- Camera association to events from Babylon (datapoint attribute display / control)
- Built in Milestone user rights / roles to view, control etc. plug-in items
- Babylon access control events to Milestone Alarm Manager
- Alarm Handling from Milestone to Babylon

| 3 |
|---|

## Navigation and configuring the Babylon plugin

• Navigate to the MIP Plug-ins item within the XProtect Management Client – The MIP Plug-ins version number will be displayed

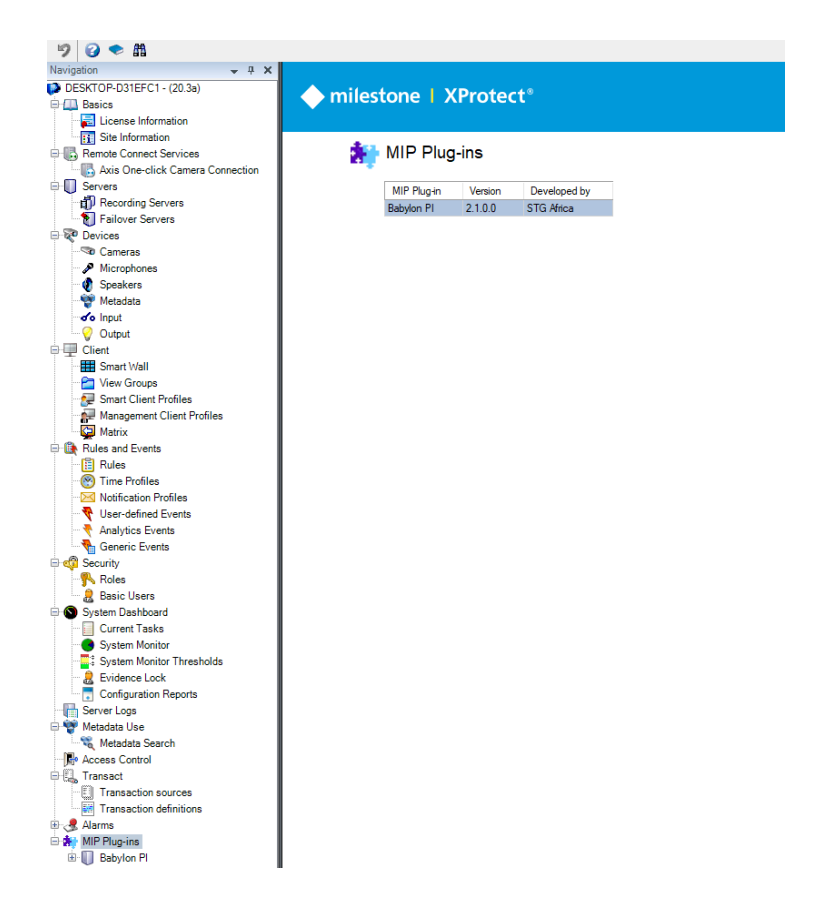

- Expand the tree node and select BabylonPI
- The initial page will be shown for the plug-in with some information and links to manuals etc.

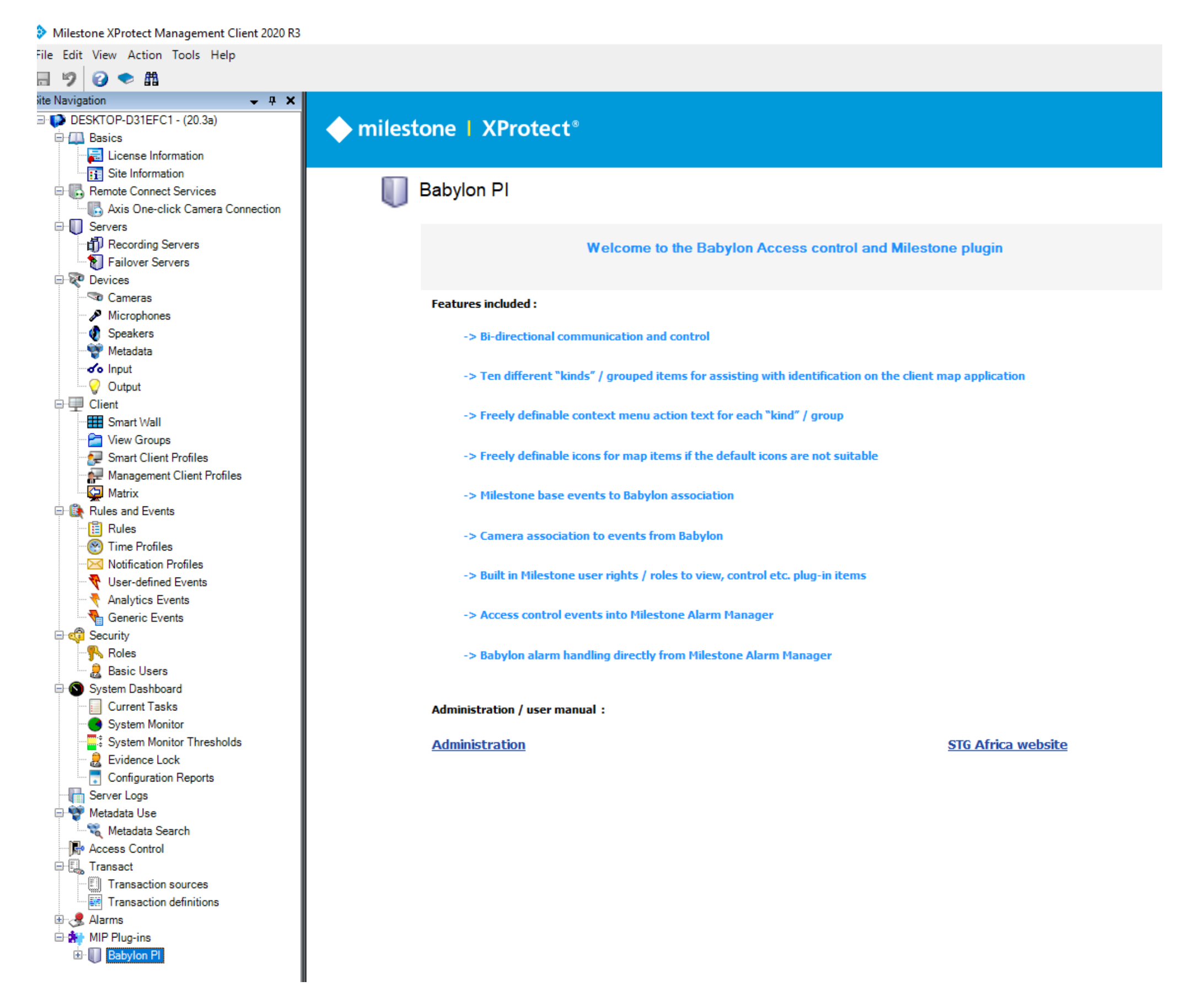

- An additional tree node will be displayed under the Babylon item
  - The additional items are pre-defined groups
  - Select an item for which you want to add and configure

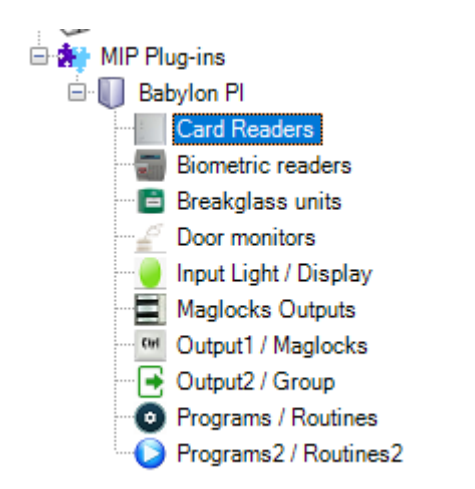

**Important Note:** The Card Readers group needs at least one entry for the system to register and operate correctly!!!

- Selecting the item will display the item group it a new pane
- Right lick the item and select Add New...

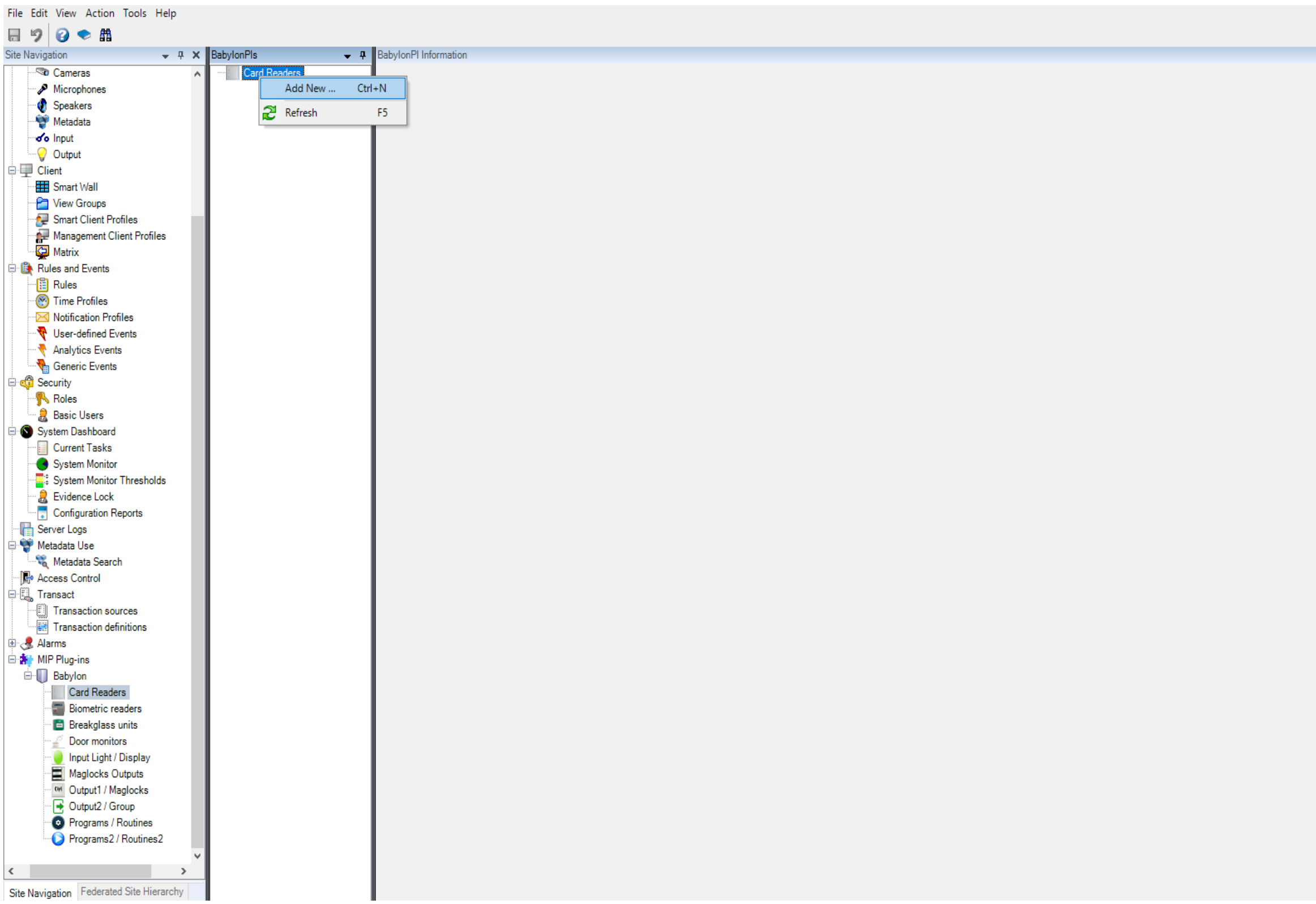

- A pop up to Add Babylon will appear asking the user to "Enter a name".
- No need to change the name as this is updated automatically when selecting a datapoint.
- Just select OK.

| Add Babylon |              |    |        | × |
|-------------|--------------|----|--------|---|
| Name:       | Enter a name |    |        | ] |
|             |              | OK | Cancel |   |

#### The BabylonPI Information pane will be opened

#### Milestone XProtect Management Client 2020 R3

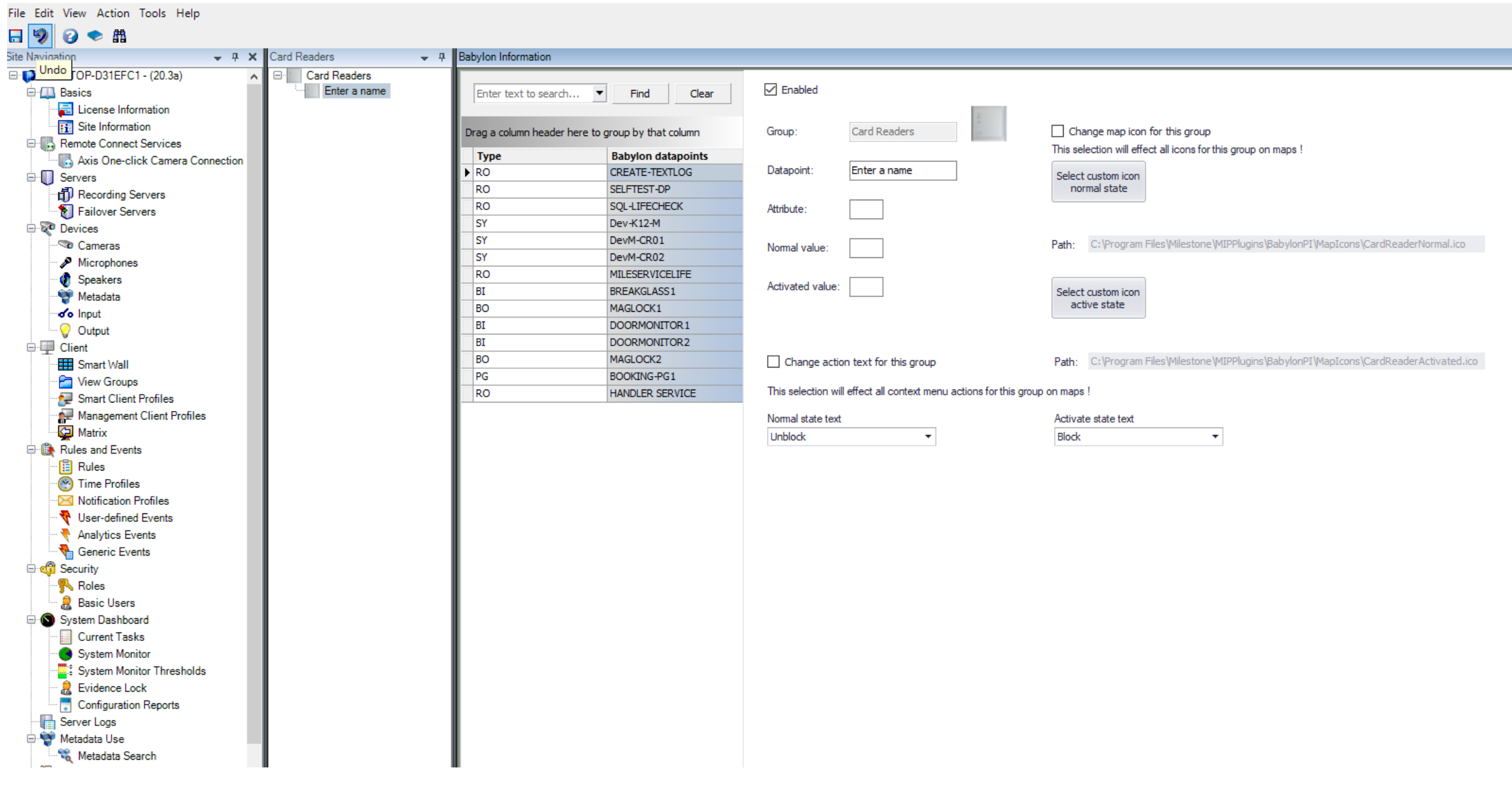

Stg Africa

- 1. One first has to get or select a datapoint from the table
  - The table also includes search as one types functionality to assist with obtaining the wanted datapoint In the example below "d" has been typed in the search box which is not case sensitive All items containing the searched text will be displayed

One can search by type by entering "SY" or just "S" for system types i.e., card readers if required

| Card Readers | 🗸 🕂 🛛 Bat | oylon Information |                    |
|--------------|-----------|-------------------|--------------------|
| Card Readers | D         | d 🔹               | Find Clear         |
|              |           | Туре              | Babylon datapoints |
|              | E         | RO                | SELFTEST-DP        |
|              |           | SY                | Dev-K12-M          |
|              |           | SY                | DevM-CR01          |
|              |           | SY                | DevM-CR02          |
|              |           | BI                | DOORMONITOR 1      |
|              |           | BI                | DOORMONITOR2       |
|              |           | RO                | HANDLER SERVICE    |
|              |           |                   |                    |

b. The table additionally includes the ability to filter by Type or Name

| BabylonPls   | <b>–</b> P | BabylonPI Information                                                                                                    |                                                                                                    |                                                                                                    |                               |
|--------------|------------|----------------------------------------------------------------------------------------------------|----------------------------------------------------------------------------------------------------|----------------------------------------------------------------------------------------------------|-------------------------------|
| Card Readers |            | Enter text to search.                                                                                                    | Find Clear                                                                                                    | Enabled                                                                                                    | -                             |
|              |            | Drag a column header h                                                                                                    | here to group by that column                                                                                                    | Group: Card R                                                                                                    | eaders                        |
|              |            | Туре                                                                                                    | Babylon datapoints                                                                                                    |                                                                                                    |                               |
|              |            | ▶ PG                                                                                                    | Values Text Filters                                                                                                    | K32-0:                                                                                                    | L DEV                         |
|              |            | PG                                                                                                    |                                                                                                    |                                                                                                    | 1                             |
|              |            | PG                                                                                                    | Enter text to search                                                                                                    | Q                                                                                                    |                               |
|              |            | PG                                                                                                    |                                                                                                    |                                                                                                    |                               |
|              |            | PG                                                                                                    |                                                                                                    |                                                                                                    |                               |
|              |            | PG                                                                                                    | ВО                                                                                                    |                                                                                                    | 1                             |
|              |            | PG                                                                                                    | GR                                                                                                    | e:                                                                                                    | ]                             |
|              |            |                                                                                                    | PG                                                                                                    |                                                                                                    |                               |
|              |            |                                                                                                    |                                                                                                    |                                                                                                    |                               |
|              |            |                                                                                                    |                                                                                                    |                                                                                                    |                               |
|              |            |                                                                                                    |                                                                                                    |                                                                                                    |                               |
|              |            |                                                                                                    |                                                                                                    | tion text fo                                                                                                    | r this group                  |
|              |            |                                                                                                    |                                                                                                    | will effect a                                                                                                    | context menu actions for this |
|              |            |                                                                                                    | Clear Filter                                                                                                    | Close                                                                                                    |                               |
|              |            |                                                                                                    |                                                                                                    | ///ext                                                                                                    |                               |
| BabylonPls   | <b>–</b> P | BabylonPl Information                                                                                                    |                                                                                                    | 1 I                                                                                                    | 1                             |
| Card Readers |            |                                                                                                    |                                                                                                    |                                                                                                    |                               |
| Enter a name |            | Enter text to search                                                                                                    | Find Clear                                                                                                    | ✓ Enabled                                                                                                    |                               |
|              |            |                                                                                                    |                                                                                                    |                                                                                                    |                               |
|              |            | Drag a column header l                                                                                                    | here to group by that column                                                                                                    | Group: Card                                                                                                    | Readers                       |
|              |            | Туре                                                                                                    | Babylon datapoints                                                                                                    |                                                                                                    |                               |
|              |            | SY                                                                                                    | K32-01 DEV                                                                                                    | Values Text Filters                                                                                                    |                               |
|              |            | ► SY                                                                                                    | CR01-DEV                                                                                                    |                                                                                                    |                               |
|              |            | SY                                                                                                    | CR02-DEV                                                                                                    | Enter text to search                                                                                                    | ٩                             |
|              |            | SY                                                                                                    | CR03-DEV                                                                                                    |                                                                                                    |                               |
|              |            | SY                                                                                                    | CR04-DEV                                                                                                    |                                                                                                    |                               |
|              |            | SY                                                                                                    | CR01-DEV/1                                                                                                    |                                                                                                    |                               |
|              |            |                                                                                                    |                                                                                                    | ABIVIZTOLATETRIVIL                                                                                                    |                               |
|              |            | SY                                                                                                    | CR04-DEV/1                                                                                                    | ARM-BOOKING-DATA                                                                                                    |                               |
|              |            | SY<br>SY                                                                                                    | CR04-DEV/1<br>CR02-DEV/V                                                                                                    | ARM-BOOKING-DATA                                                                                                    |                               |
|              |            | SY<br>SY<br>SY                                                                                                    | CR04-DEV/1<br>CR02-DEV/V<br>CR03-DEV/V                                                                                              | ARM-2-STATE-HMI<br>ARM-BOOKING-DATA<br>ARM-STATE-TO-HMI<br>BOOKINGS                                                                      |                               |
|              |            | SY<br>SY<br>SY<br>SY                                                                                                    | CR04-DEV/1<br>CR02-DEV/V<br>CR03-DEV/V<br>K32-01 DEV/V                                                                              | ARM-2-STATE-TIME<br>ARM-BOOKING-DATA<br>ARM-STATE-TO-HMI<br>BOOKINGS<br>BOOK-TEMP-BREATH<br>BREAKGLASS1                                  |                               |
|              |            | SY<br>SY<br>SY<br>SY<br>SY<br>SY                                                                                                    | CR04-DEV/1<br>CR02-DEV/V<br>CR03-DEV/V<br>K32-01 DEV/V<br>K12-DEV                                                                   | ARM-2-STATE-TIME<br>ARM-BOOKING-DATA<br>ARM-STATE-TO-HMI<br>BOOKINGS<br>BOOK-TEMP-BREATH<br>BREAKGLASS1<br>BREAKGLASS2                   |                               |
|              |            | 5Y<br>5Y<br>5Y<br>5Y<br>5Y<br>5Y<br>5Y                                                                                                    | CR04-DEV/1<br>CR02-DEV/V<br>CR03-DEV/V<br>K32-01 DEV/V<br>K12-DEV<br>CR01-K12                                                       | ARM2-STATE-TIME<br>ARM-BOOKING-DATA<br>ARM-STATE-TO-HMI<br>BOOKINGS<br>BOOK-TEMP-BREATH<br>BREAKGLASS1<br>BREAKGLASS2<br>CONDIT-DISPLAY  | •                             |
|              |            | SY           SY           SY           SY           SY           SY           SY           SY           SY           SY           SY           SY           SY           SY           SY           SY                                                     | CR04-DEV/1<br>CR02-DEV/V<br>CR03-DEV/V<br>K32-01 DEV/V<br>K12-DEV<br>CR01-K12<br>CR02-K12                                           | ARM2-STATE-HMI<br>ARM-BOOKING-DATA<br>ARM-STATE-TO-HMI<br>BOOKINGS<br>BOOK-TEMP-BREATH<br>BREAKGLASS1<br>BREAKGLASS2<br>CONDIT-DISPLAY   | •                             |
|              |            | SY           SY           SY           SY           SY           SY           SY           SY           SY           SY           SY           SY           SY           SY           SY           SY           SY           SY           SY              | CR04-DEV/1<br>CR02-DEV/V<br>CR03-DEV/V<br>K32-01 DEV/V<br>K12-DEV<br>CR01-K12<br>CR02-K12<br>CR01-K12/V                             | ARM-2-STATE-TIMI<br>ARM-BOOKING-DATA<br>ARM-STATE-TO-HMI<br>BOOKINGS<br>BOOK-TEMP-BREATH<br>BREAKGLASS1<br>BREAKGLASS2<br>CONDIT-DISPLAY | ▼ ctions for thi              |
|              |            | SY           SY           SY           SY           SY           SY           SY           SY           SY           SY           SY           SY           SY           SY           SY           SY           SY           SY           SY           SY | CR04-DEV/1<br>CR02-DEV/V<br>CR03-DEV/V<br>K32-01 DEV/V<br>K12-DEV<br>CR01-K12<br>CR01-K12<br>CR01-K12/V<br>CR01-K12/V<br>CR02-K12/V | ARM2-STATE-HMI<br>ARM-BOOKING-DATA<br>ARM-STATE-TO-HMI<br>BOOKINGS<br>BOOK-TEMP-BREATH<br>BREAKGLASS1<br>BREAKGLASS2<br>CONDIT-DISPLAY   | ▼<br>Close                    |

## 2. Select the datapoint required

- a. Note the selected name is displayed in the "Datapoint:" text box.
- b. Once the entry is saved after configuration is complete, the name will automatically be saved and displayed under the group i.e., Card Readers group will contain the selected datapoint

| Card Readers 🛛 👻 👎 | Babylon Information     |                            |                  |              |
|--------------------|-------------------------|----------------------------|------------------|--------------|
| Card Readers       | Enter text to search    | ▼ Find Clear               | Enabled          |              |
|                    | Drag a column header he | re to group by that column | Group:           | Card Readers |
|                    | Туре                    | Babylon datapoints         |                  |              |
|                    | RO                      | CREATE-TEXTLOG             | Datapoint:       | DevM-CR01    |
|                    | RO                      | SELFTEST-DP                |                  |              |
|                    | RO                      | SQL-LIFECHECK              | Attribute:       |              |
|                    | SY                      | Dev-K12-M                  |                  |              |
|                    | ▶ SY                    | DevM-CR01                  | Normal value:    |              |
|                    | SY                      | DevM-CR02                  | Normal value.    |              |
|                    | RO                      | MILESERVICELIFE            |                  |              |
|                    | BI                      | BREAKGLASS1                | Activated value: |              |
|                    | BO                      | MAGLOCK1                   |                  |              |
|                    | BI                      | DOORMONITOR 1              |                  |              |

- 3. Enabled Check box is used to enable or disable the selected data from being polled in the background.
  - a. Group Displays the name of the current group and the group image.
  - b. Datapoint Displays the current selected datapoint (The datapoint to be monitored or send controls to).
  - c. Attribute The attribute in Babylon to be monitored or control.
  - d. Normal value The value of the attribute in the normal state. This is used for display on Smart Client maps and is the value sent to Babylon from the maps to update a "Normal" value.
  - e. Activated value The value of the attribute in the activated state. This is used for display on Smart Client maps and is the value sent to Babylon from the maps to update an "Active" value.

### In this example:

Normal value "0" on a card reader indicates card reader unblocked I.e., Unblocked value either sent or received Activated value "4" on a card reader indicates card reader blocked and shows the icon on the maps as highlighted when in the "non-normal" state i.e., Blocked value of either sent or received

| ✓ Enabled        |              |      |          |
|------------------|--------------|------|----------|
| Group:           | Card Readers | 11.1 |          |
| Datapoint:       | DevM-CR01    |      |          |
| Attribute:       | SP           | -    | Required |
| Normal value:    | 0            | /    |          |
| Activated value: | 4            |      |          |

al" value. 'Active" value.

- 4. Changing the Map action text for this group if required when right clicking on the icon within Milestone Smart client maps.
  - a. Ensure "Change map action text for this group" is checked.
  - b. There is a drop-down list of pre-defined actions.
  - c. Select the default "Normal" action to perform. i.e., In this case to unblock the reader we need to send it the "Normal value" of 0.
  - d. Select the default "Activate" action to perform. i.e., In this case to block the reader we need to send it the "Activated value" of 4.

## <u>Note</u>:

In the selection box, the user can type their own text if required. This will be stored for future use as well for this item. —

| Change map action text for this of                                      | group | nuo on maps I                |   |   |
|-------------------------------------------------------------------------|-------|------------------------------|---|---|
| Normal state text Unblock Unblock Close Lock Stop Off Deactivate Disarm | S     | Activate state text<br>Block | T | • |

- 5. Changing the Map icon display for this group if required when displaying icons on the Milestone Smart client maps
  - a. Ensure "Change map icon for this group" is checked.
  - b. There are pre-defined icons available in the directory:
  - c. C:\Program Files\Milestone\MIPPlugins\BabylonPl\MapIcons\
  - d. Select icons for Normal and Active states to be displayed

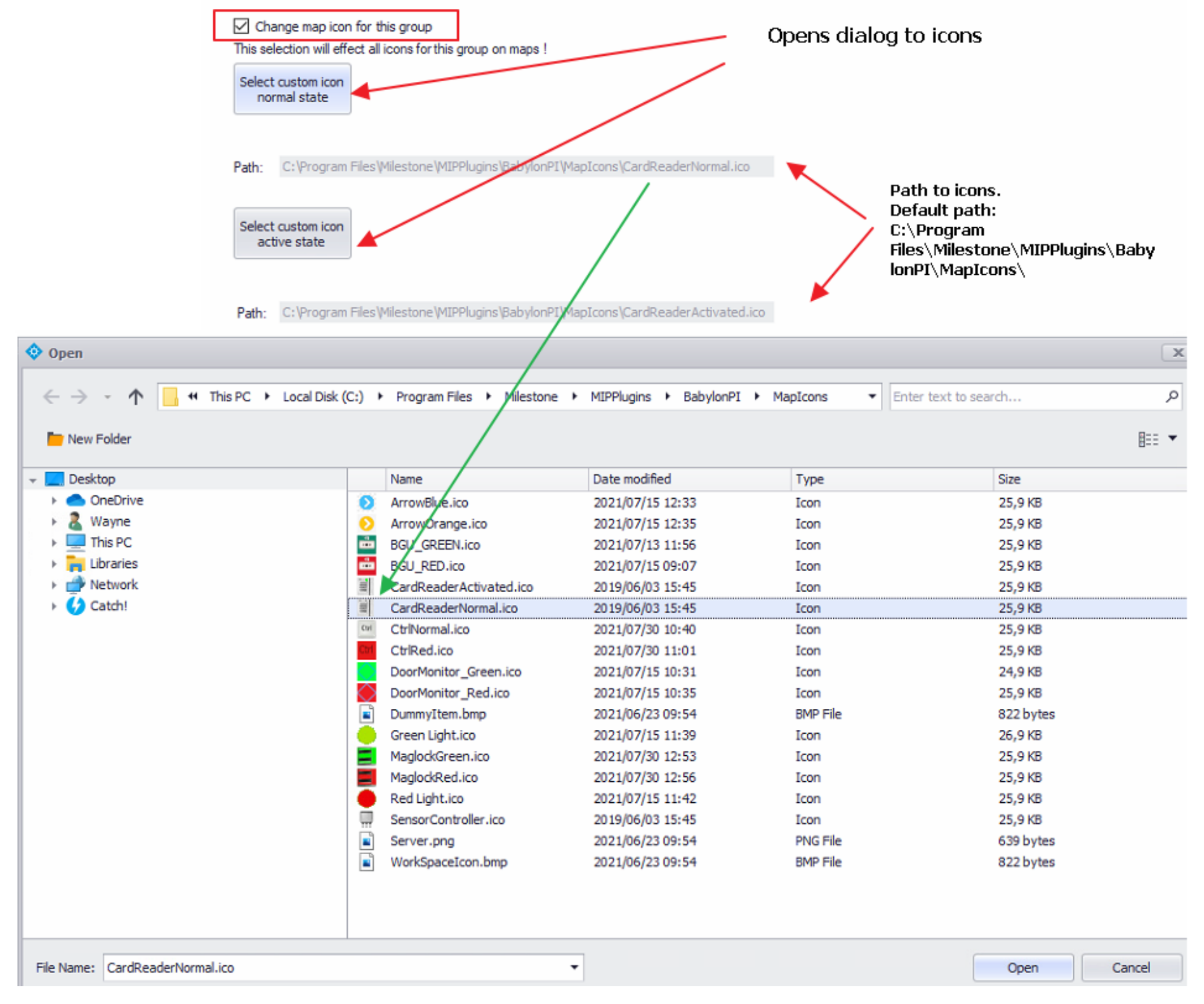

6. Adding camera and event associations to the system

## NOTE:

Before any associations are made, ensure a user defined event is created within the Milestone system!!!

- a. Select the Event / action data tab at the bottom of the window
- b. Ensure Associate camera check box is checked
- c. Select camera required to be associated
- d. Select Add
- e. The added associated camera will be displayed in the Selected pane

| Associate camera     |        |           |
|----------------------|--------|-----------|
|                      |        |           |
|                      |        |           |
|                      |        |           |
| Groups               |        | Selected: |
| DESKTOP-D31EFC1      |        | Camera 1  |
| Camera Group 1       |        |           |
| 🖘 Camera 1           |        |           |
| Camera 2             |        |           |
| 🖶 🛅 Metadata Group 1 |        |           |
|                      |        |           |
|                      |        |           |
|                      |        |           |
|                      |        |           |
|                      | Add    |           |
|                      |        |           |
|                      | Remove |           |
|                      |        |           |
|                      |        |           |
|                      |        |           |
|                      |        |           |
|                      |        |           |
|                      |        |           |
|                      |        |           |
|                      |        |           |
|                      |        |           |

- f. Ensure the Associate Milestone event check box is selected
- g. Select the user defined event created
- h. Select Add

| Servers<br>BABTRIGG<br>BABTRIGG<br>BABTRIGG<br>BABTRIGG<br>BABTRIGG<br>BABTRIGG<br>Selected:<br>Selected:<br>Selected |                                                                                        |           |
|----------------------------------------------------------------------------------------------------|----------------------------------------------------------------------------------------|-----------|
| Servers<br>DESKTOP-D31EFC1<br>BABTRIGG<br>BABTRIGG<br>CREVENT<br>STATEHANDLE<br>STATEHANDLE<br>STATEHANDLE<br>STATEANDLE<br>STATEMANDLE<br>Add<br>Remove                                                                                                    | Associate Milestone event                                                              |           |
| Servers                                                                                                    |                                                                                        |           |
| ie- ∲ TestRecord<br>ie- ∲ VALUEON<br>Add<br>Remove                                                                                                    | Servers<br>DESKTOP-D31EFC1<br>Ser-Defined Events<br>BABTRIGG<br>CREVENT<br>STATEHANDLE | Selected: |
| Add                                                                                                    | i - ∳ TestRecord                                                                       |           |
|                                                                                                    |                                                                                        | Add       |

- 7. Adding Babylon Events for card readers i.e., Unauthorized Opening of door, Wrong access level etc.
  - a. Select the Babylon Card Reader Alarms Tab
  - b. Ensure the "Associate to Babylon card reader event" check box is enabled
  - c. Two User defined events are created when the plugin is installed and running, namely "CREVENT" and "BABTRIGG"
  - d. Select an "CREVENT" event to trigger in Milestone used for alarming
  - e. Select Babylon Card reader events to alarm from

| Card Readers 🚽 🕂 | Babylon Information                                                                                                    |                                                                                                    |
|------------------|----------------------------------------------------------------------------------------------------|----------------------------------------------------------------------------------------------------|
| Card Readers     | Babylon Information         Image: Associate to Babylon card reader event         Select alarm event to trigger in Milestone         Image: DESKTOP-D31EFC1         Image: DESKTOP-D31EFC1 | Current alam event to trigger in Milestone<br>CREVENT  Selected:  CREVENT  d  Crevent  Firm ID wrong  D card unknown  Checkdigit wrong Version number incorrect  ID card not valid  ID card not valid ID card not valid ID card not valid ID card not val |
|                  | Babylon events         Unauthorized opening of the door         Door is closed again         Sabotage alarm         End of sabotage alarm         Reader communication has failed         Reader communicates again                                                                                                    | ID card no longer valid<br>ID card no longer valid<br>Access not allowed<br>wrong access level<br>wrong week day<br>wrong time<br>no code input<br>wrong code input<br>more than 2 times wrong Code<br>Emergency alarm<br>Anti passback alarm<br>Double access locking                                                                                                    |
|                  | No communication                                                                                                    | Security fault                                                                                                    |
|                  | Babylon data Event / action data Babylon card reader alarms Base Events to Babylon                                                                                                    |                                                                                                    |

- 8. Adding Milestone base events to send to Babylon i.e., Motion Detected etc.
  - a. Select the Base Events to Babylon Tab
  - b. Ensure the "Send Milestone base events to Babylon" check box is enabled
  - c. Select which base events to send

Send Milestone base events to Babylon!

- d. Click on "Select to add base events to send to Babylon" button
- e. To remove selected base events, select which base events to remove and click on "Select to delete base event to send to Babylon" button

| Base Event                         |   |   | Selected / Current Base Events |
|------------------------------------|---|---|--------------------------------|
| Ptz Manual Session Started         | * | • | Motion Detected                |
| Ptz Manual Session Stopped         |   |   |                                |
| Live Client Feed Requested         |   |   |                                |
| Live Client Feed Terminated        |   |   |                                |
| Motion Detected                    |   |   |                                |
| Motion Stopped                     |   |   |                                |
| Bookmark Reference Requested       |   |   |                                |
| Marked Data Reference Requested    |   |   |                                |
| Relative Timer Event               |   |   |                                |
| Periodic Timer Event               |   |   |                                |
| Recording Started                  |   |   |                                |
| Recording Stopped                  |   |   |                                |
| Database being repaired            |   |   |                                |
| Running Out of Disk Space          |   |   |                                |
| Database Failure: Disk Unavailable |   |   |                                |
| Database Disk Available            |   |   |                                |
| Archive Failure: Disk Unavailable  |   |   |                                |

Babylon data Event / action data Babylon card reader alarms Base Events to Babylon

- 9. Select save
  - a. The save icon will change to grey on save
  - b. The selected datapoint will be shown in the tree node group
- 10. Changes to the item / datapoint can be made at any time when selecting the item
- 11. To delete an item simply right click on the and select Delete

## NOTE:

Do not rename the selected item to a non-datapoint name, this will cause improper operation of the plugin!!!

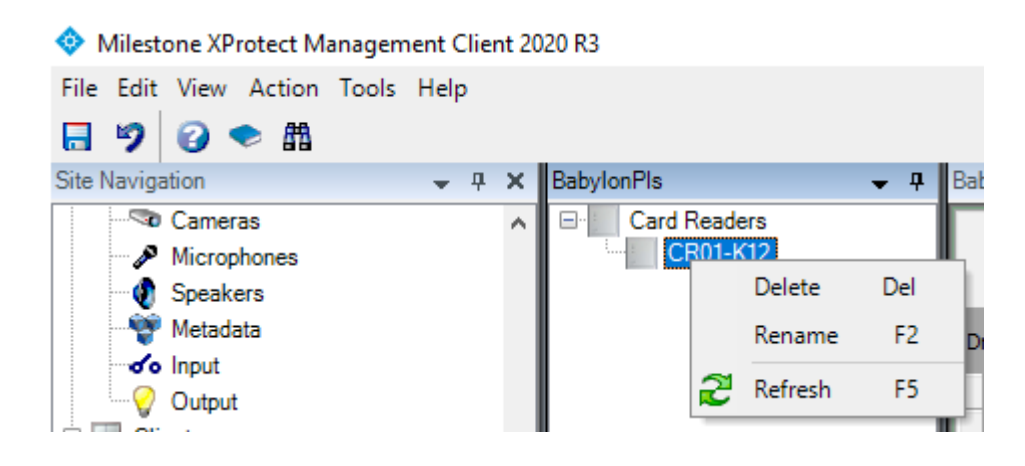

## 12. User rights group

USING Card Readers as an example

Navigate to Security Select Roles Select role to edit

Select Overall Security tab at bottom of window

In the Role Settings pane scroll down to the plug-in group items

Select the item

The rights can be altered here for the complete plug-in group i.e., in this case Card Readers group

| F |   | L  | e   |
|---|---|----|-----|
| • | • | •  | -   |
|   |   |    |     |
|   | F | FI | Fil |

Save the change

| <br>Roles             | <b>↓</b> ₽           | Role Settings                                                 |                |             |                                                                        |                                                |
|-----------------------|----------------------|---------------------------------------------------------------|----------------|-------------|------------------------------------------------------------------------|------------------------------------------------|
| Name                  | e                    | Select a security group for which to set security             |                |             |                                                                        |                                                |
| Administrators (Adm   | ale or sted by the i | System monitor                                                |                |             |                                                                        |                                                |
| Coperators (Delautero | ole cloated by the I | Alarms                                                        |                |             |                                                                        |                                                |
| Thesio                |                      | 1 Metadata Search                                             |                |             |                                                                        |                                                |
|                       |                      | Q. Search                                                     |                |             |                                                                        |                                                |
|                       |                      | Server Logs                                                   |                |             |                                                                        |                                                |
|                       |                      |                                                               |                |             |                                                                        |                                                |
|                       |                      |                                                               |                |             |                                                                        |                                                |
|                       |                      |                                                               |                |             |                                                                        |                                                |
|                       |                      | Card Readers                                                  |                |             |                                                                        |                                                |
|                       |                      | Breakglass units                                              |                |             |                                                                        |                                                |
|                       | _                    | 🧉 Door monitors                                               |                |             |                                                                        |                                                |
|                       |                      | Input Light / Display                                         |                |             |                                                                        |                                                |
|                       |                      | Programs / Routines                                           |                |             |                                                                        |                                                |
|                       |                      | Output1 / Maglocks                                            |                |             |                                                                        |                                                |
|                       |                      | Maglocks Outputs                                              |                |             |                                                                        |                                                |
|                       |                      | Biometric readers                                             |                |             |                                                                        | _                                              |
|                       |                      | Programs2 / Routines2                                         |                |             |                                                                        |                                                |
|                       |                      | Role can perform the following on the selected security group |                |             |                                                                        |                                                |
|                       |                      |                                                               | Allow          | Deny        |                                                                        |                                                |
|                       |                      | Full control                                                  | ✓              |             |                                                                        |                                                |
|                       |                      | Manage                                                        | $\checkmark$   |             |                                                                        |                                                |
|                       |                      | Read                                                          | ✓              |             |                                                                        |                                                |
|                       |                      | Deactivate control from map                                   | ~              |             |                                                                        |                                                |
|                       |                      | Activate control from map                                     | ~              |             |                                                                        |                                                |
|                       |                      | Manage security                                               | ✓              |             |                                                                        |                                                |
|                       |                      |                                                               |                |             |                                                                        |                                                |
|                       |                      |                                                               |                |             |                                                                        |                                                |
|                       |                      |                                                               |                |             |                                                                        |                                                |
|                       |                      |                                                               |                |             |                                                                        |                                                |
|                       |                      |                                                               |                |             |                                                                        |                                                |
|                       |                      |                                                               |                |             |                                                                        |                                                |
|                       |                      |                                                               |                |             |                                                                        |                                                |
|                       |                      |                                                               |                |             |                                                                        |                                                |
|                       |                      |                                                               |                |             |                                                                        |                                                |
|                       |                      |                                                               |                |             |                                                                        |                                                |
|                       |                      |                                                               |                |             |                                                                        |                                                |
|                       |                      |                                                               |                |             |                                                                        |                                                |
|                       |                      |                                                               |                |             |                                                                        | •                                              |
|                       |                      |                                                               |                |             |                                                                        |                                                |
|                       |                      |                                                               |                |             |                                                                        |                                                |
|                       |                      |                                                               |                |             |                                                                        |                                                |
|                       |                      | 🕦 Info 🥰 Users and Groups 🗿 Overall Security 💐 Device 🛛       | 💠 PTZ 🍕 Speecl | ch 🙀 Remote | Recordings   Smart Wall   👎 External Events 🛛 🙀 View Group 🔲 Servers 🖇 | 🚽 Matrix 🌘 Alarms 🕞 Access Control 闘 LPR 🔹 MIP |
|                       |                      |                                                               |                |             |                                                                        |                                                |
|                       |                      |                                                               |                |             |                                                                        |                                                |

## 13. User rights per item

USING Card Readers as an example

Navigate to Security

Select Roles

Select role to edit

Select Overall Security tab at bottom of window Overall Security

In the Role Settings pane scroll down to the plug-in group items

Select the item

Ensure only the Read option is selected in the Allow check box

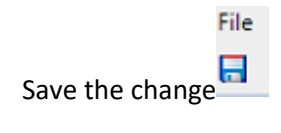

| Milestone XProtect Management Client 20                                                                       | 020 R3                                                                                     |                                                               |                 |                                       | 11 2G 🗸               |                               |                                 |
|----------------------------------------------------------------------------------------------------|--------------------------------------------------------------------------------------------|---------------------------------------------------------------|-----------------|---------------------------------------|-----------------------|-------------------------------|---------------------------------|
| File Edit View Action Tools Help                                                                              |                                                                                            |                                                               |                 |                                       |                       |                               |                                 |
| 890 🗢 🏙                                                                                                    |                                                                                            |                                                               |                 |                                       |                       |                               |                                 |
| Site Navigation 👻 👎 🗙                                                                                         | Roles 🗸 🗸                                                                                  | Role Settings                                                 |                 |                                       |                       |                               |                                 |
| DESKTOP-OEJOBL9 - (20.3a)     DESKTOP-OEJOBL9 - (20.3a)     DESKTOP-OEJOBL9 - (20.3a)     License Information | Name<br>Naministrators (Administrators have co<br>Operators (Default role created by the i | Select a security group for which to set security             |                 |                                       |                       |                               |                                 |
| Site Information                                                                                              | 🕵 test6                                                                                    | E Rules                                                       |                 |                                       |                       |                               |                                 |
| Remote Connect Services                                                                                       | ×                                                                                          | Sites                                                         |                 |                                       |                       |                               |                                 |
| Axis One-click Camera Connect                                                                                 |                                                                                            | System monitor                                                |                 |                                       |                       |                               |                                 |
| Servers                                                                                                    |                                                                                            | S Alarms                                                      |                 |                                       |                       |                               |                                 |
| Recording Servers                                                                                             |                                                                                            | 🎕 Metadata Search                                             |                 |                                       |                       |                               |                                 |
| Failover Servers                                                                                              |                                                                                            | Q Search                                                      |                 |                                       |                       |                               |                                 |
| Devices                                                                                                    |                                                                                            | Server Logs                                                   |                 |                                       |                       |                               |                                 |
| Microphones                                                                                                   |                                                                                            | Transaction sources                                           |                 |                                       |                       |                               |                                 |
| - Sneakers                                                                                                    |                                                                                            | Transaction definitions                                       |                 |                                       |                       |                               |                                 |
| Metadata                                                                                                    |                                                                                            | Re Access Control                                             |                 |                                       |                       |                               |                                 |
| o Input                                                                                                    |                                                                                            | Card Readers                                                  |                 |                                       |                       |                               |                                 |
| - Output                                                                                                    |                                                                                            | B Breakolass units                                            |                 |                                       |                       |                               |                                 |
| Client                                                                                                    |                                                                                            | Door monitors                                                 |                 |                                       |                       |                               |                                 |
| Smart Wall                                                                                                    |                                                                                            | Input Light / Display                                         |                 |                                       |                       |                               |                                 |
| - Miew Groups                                                                                                 |                                                                                            | Programs / Routines                                           |                 |                                       |                       |                               |                                 |
| - 🚱 Smart Client Profiles                                                                                     |                                                                                            | Output1 / Maglocks                                            |                 |                                       |                       |                               |                                 |
| Management Client Profiles                                                                                    |                                                                                            | Maglocks Outputs                                              |                 |                                       |                       |                               |                                 |
| Matrix                                                                                                    |                                                                                            |                                                               |                 |                                       |                       |                               |                                 |
| Rules and Events                                                                                              |                                                                                            | Hole can perform the following on the selected security group |                 |                                       |                       |                               |                                 |
| Rules                                                                                                    |                                                                                            |                                                               | Allow           | Deny                                  |                       |                               |                                 |
| Natification Profiles                                                                                         |                                                                                            | Full control                                                  |                 |                                       |                       |                               |                                 |
| - Woundation Fromes                                                                                           |                                                                                            | Harris                                                        |                 |                                       |                       |                               |                                 |
| Analytics Events                                                                                              |                                                                                            | Read                                                          |                 | -                                     |                       |                               |                                 |
| Generic Events                                                                                                |                                                                                            | Provide the second of the second                              | <b>V</b>        |                                       |                       |                               |                                 |
| E-C conty                                                                                                    | -                                                                                          | Article control from more                                     |                 |                                       |                       |                               |                                 |
| Roles                                                                                                    |                                                                                            | Activate control from map                                     |                 |                                       |                       |                               |                                 |
|                                                                                                    |                                                                                            | Manage security                                               |                 |                                       |                       |                               |                                 |
| 🕀 🕥 System Dashboard                                                                                          |                                                                                            |                                                               |                 |                                       |                       |                               |                                 |
| Current Tasks                                                                                                 |                                                                                            |                                                               |                 |                                       |                       |                               |                                 |
| System Monitor                                                                                                |                                                                                            |                                                               |                 |                                       |                       |                               |                                 |
| System Monitor Thresholds                                                                                     |                                                                                            |                                                               |                 |                                       |                       |                               |                                 |
| Castanatian Reports                                                                                           |                                                                                            |                                                               |                 |                                       |                       |                               |                                 |
| Server Loss                                                                                                   |                                                                                            |                                                               |                 |                                       |                       |                               |                                 |
| Metadata Lice                                                                                                 |                                                                                            |                                                               |                 |                                       |                       |                               |                                 |
| Metadata Search                                                                                               |                                                                                            |                                                               |                 |                                       |                       |                               |                                 |
| Access Control                                                                                                |                                                                                            |                                                               |                 |                                       |                       |                               |                                 |
| G L Transact                                                                                                  |                                                                                            |                                                               |                 |                                       |                       |                               |                                 |
| Transaction sources                                                                                           |                                                                                            |                                                               |                 |                                       |                       |                               |                                 |
| Transaction definitions                                                                                       |                                                                                            |                                                               |                 |                                       |                       |                               |                                 |
| 🕀 🧏 Alarms                                                                                                    |                                                                                            |                                                               |                 |                                       |                       |                               |                                 |
| 🕀 静 MIP Plug-ins                                                                                              |                                                                                            |                                                               |                 |                                       |                       |                               |                                 |
|                                                                                                    |                                                                                            |                                                               |                 |                                       |                       |                               |                                 |
|                                                                                                    |                                                                                            |                                                               |                 |                                       |                       |                               |                                 |
| < >                                                                                                    |                                                                                            |                                                               |                 |                                       | -                     |                               |                                 |
| Site Navigation Federated Site Hierarchy                                                                      |                                                                                            | 🚺 Info 🦉 Users and Groups 🔒 Overall Security 💱 Device         | out PTZ 🦪 Speed | th 🙀 Remote Recordings 🏢 Smart Wall 🤻 | External Events 🖏 Vie | sw Group 🕕 Servers 🙀 Matrix 🏓 | Alarms Access Control H LPR MIP |

2022/02/14

Navigate to the MIP tab at the bottom of the window Select Babylon to expand the tree view

Select Card Readers to expand the tree view with the items created

| Role Settings                                                                                                    |                                                                                                    |  |  |   |
|----------------------------------------------------------------------------------------------------|----------------------------------------------------------------------------------------------------|--|--|---|
| MIP configuration                                                                                                    | ns                                                                                                    |  |  |   |
| Babylon<br>Babylon<br>Babylon<br>Babylon<br>Babylon<br>Break<br>Break<br>Br | r Neaders<br>CR01-K12<br>Netric readers<br>Mglass units<br>r monitors<br>t Light / Display<br>locks Outputs<br>put 1 / Maglocks<br>put 1 / Maglocks<br>put 2 / Group |  |  |   |
| ⊕ - 📀 Progr<br>⊕ - 🌔 Progr                                                                                                    | rams / Routines<br>rams2 / Routines2                                                                                                    |  |  |   |
|                                                                                                    |                                                                                                    |  |  |   |
|                                                                                                    |                                                                                                    |  |  |   |
|                                                                                                    |                                                                                                    |  |  |   |
|                                                                                                    |                                                                                                    |  |  |   |
|                                                                                                    |                                                                                                    |  |  |   |
| Security settings                                                                                                    | tor: Babylon                                                                                                    |  |  |   |
|                                                                                                    |                                                                                                    |  |  | _ |
|                                                                                                    |                                                                                                    |  |  |   |

Selecting Card Readers will show the Overall Security rights for this group of items

Selecting the individual item will now allow individual rights for this datapoint to be assigned

| MIP configurations                                                                                                    |   |
|----------------------------------------------------------------------------------------------------|---|
| Babylon<br>Card Readers<br>CR01-K12<br>Biometric readers<br>Breakglass units<br>Door monitors<br>Input Light / Display<br>Maglocks Outputs<br>Output 1 / Maglocks<br>Output 2 / Group<br>Programs / Routines<br>Programs 2 / Routines2 |   |
| Security settings for: CR01-K12                                                                                                    | 2 |
| Manage<br>Read<br>Deactivate control from map<br>Activate control from map                                                                                                    | 1 |

Note:

No save is required

Check if the role is assigned by selecting refresh from the Roles pane and selecting the user role

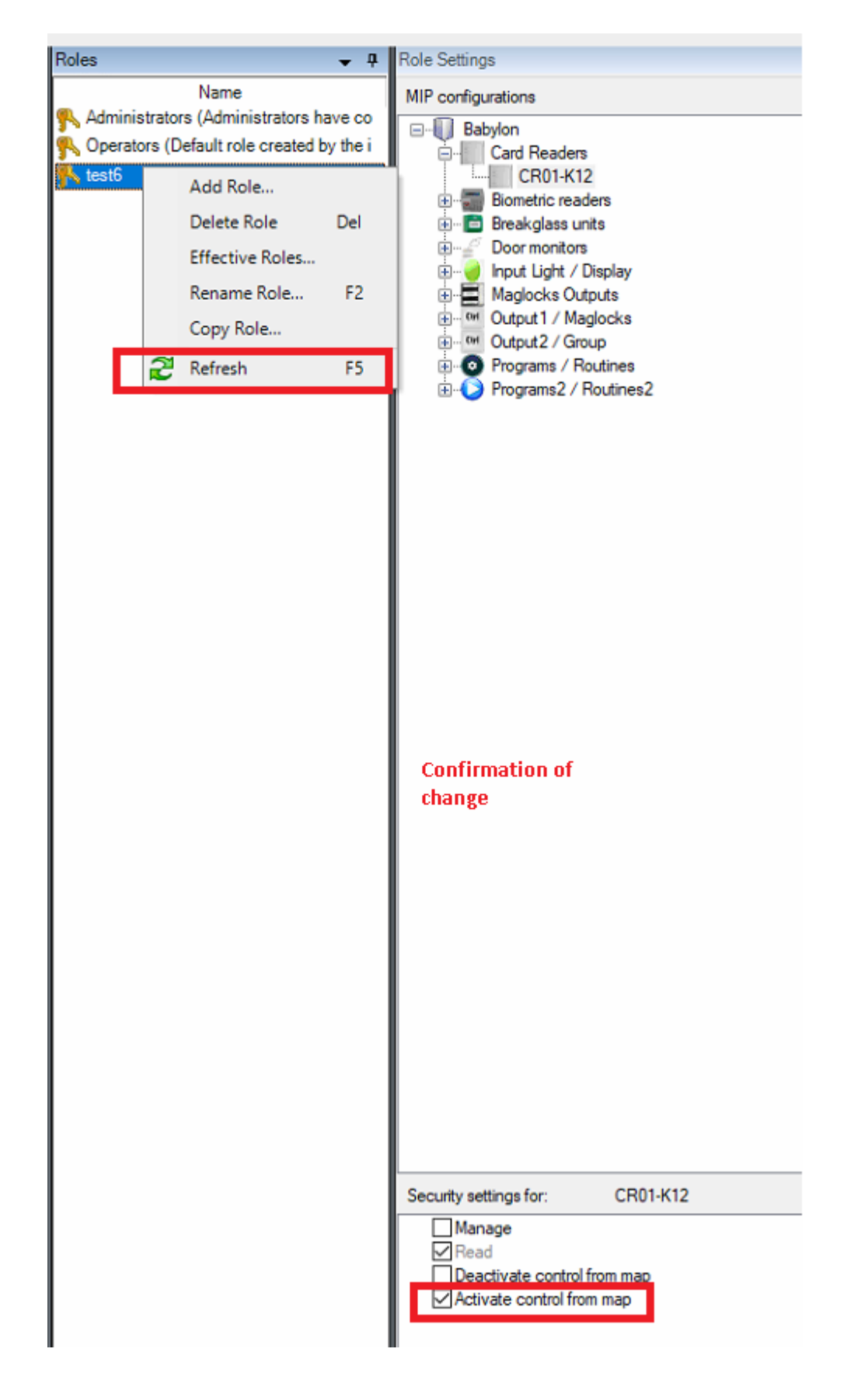

# **IMPORTANT**

On completion of setting up all the required datapoints or changing any data i.e., changing icons, context menu actions or associations of cameras etc

The Milestone Event Server Service and Babylon service need to be restarted!!!!!!!

## Smart client Maps

Selecting Setup in the Smart client maps

Select the puzzle icon to show the plug-in entered data

Left click on item and drag the item onto the map and exit Setup

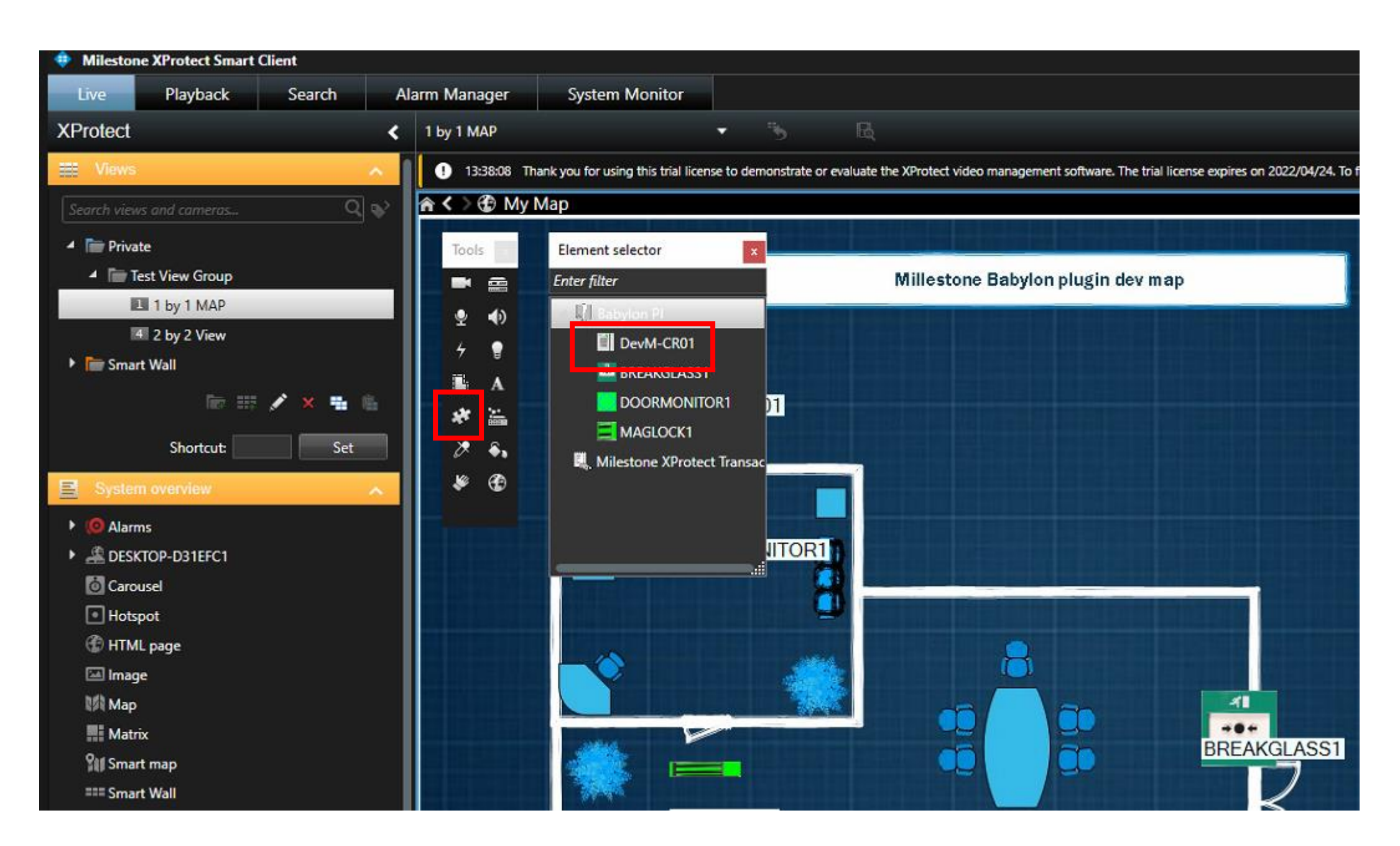

## The item is now displayed on the map

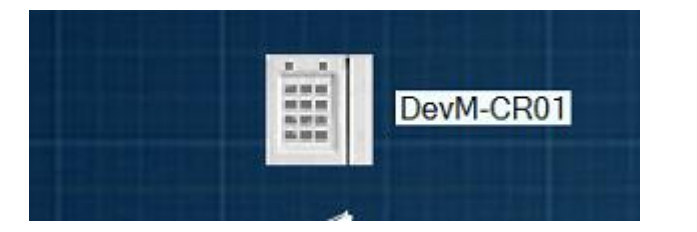

Right clicking the item will display the context menu action text defined for the group of items. In this case Block and Unblock

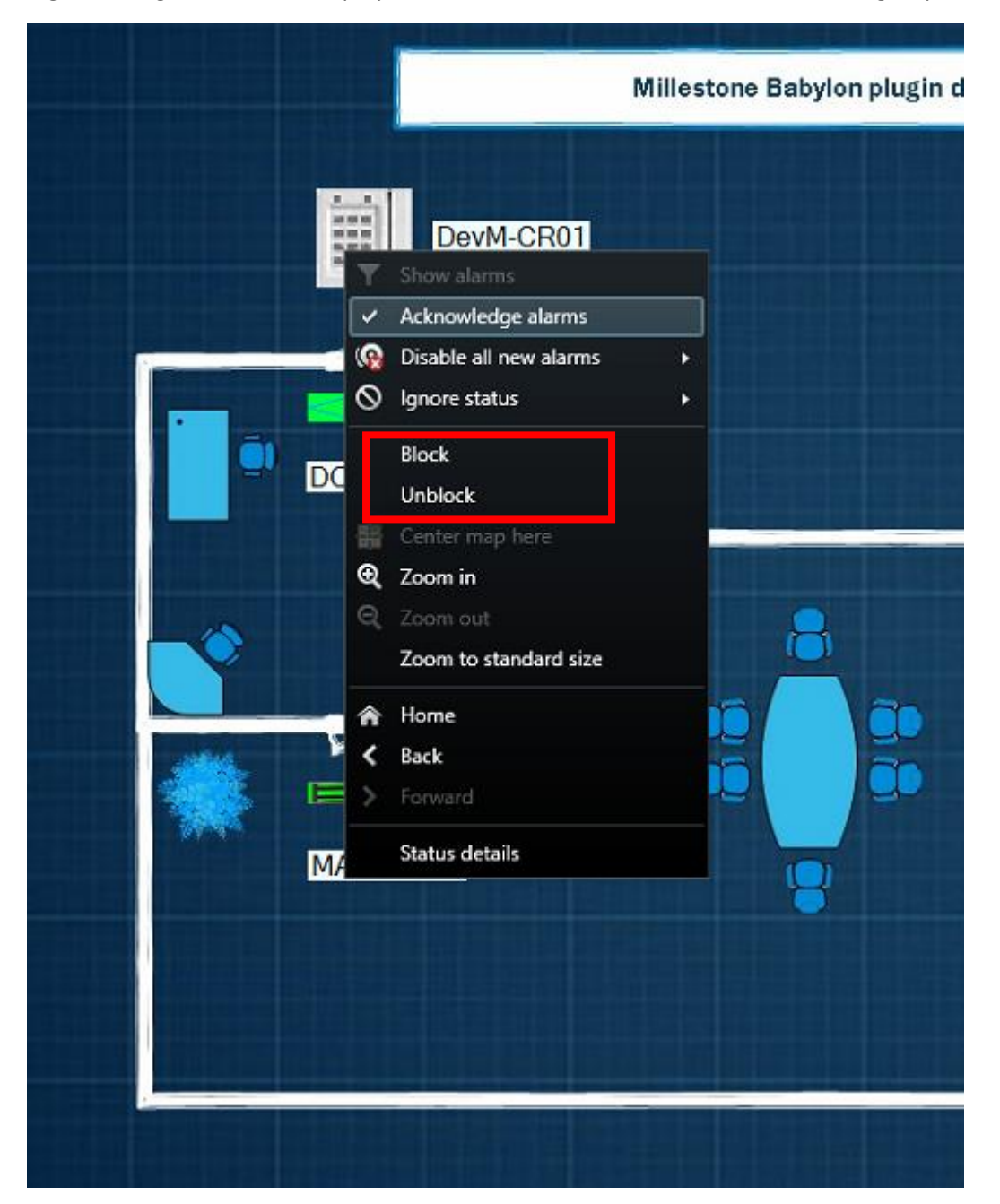

Selecting Block will send an associated value to Babylon and update the state condition on the map (in this example the active state of the card reader attribute SP is "4")

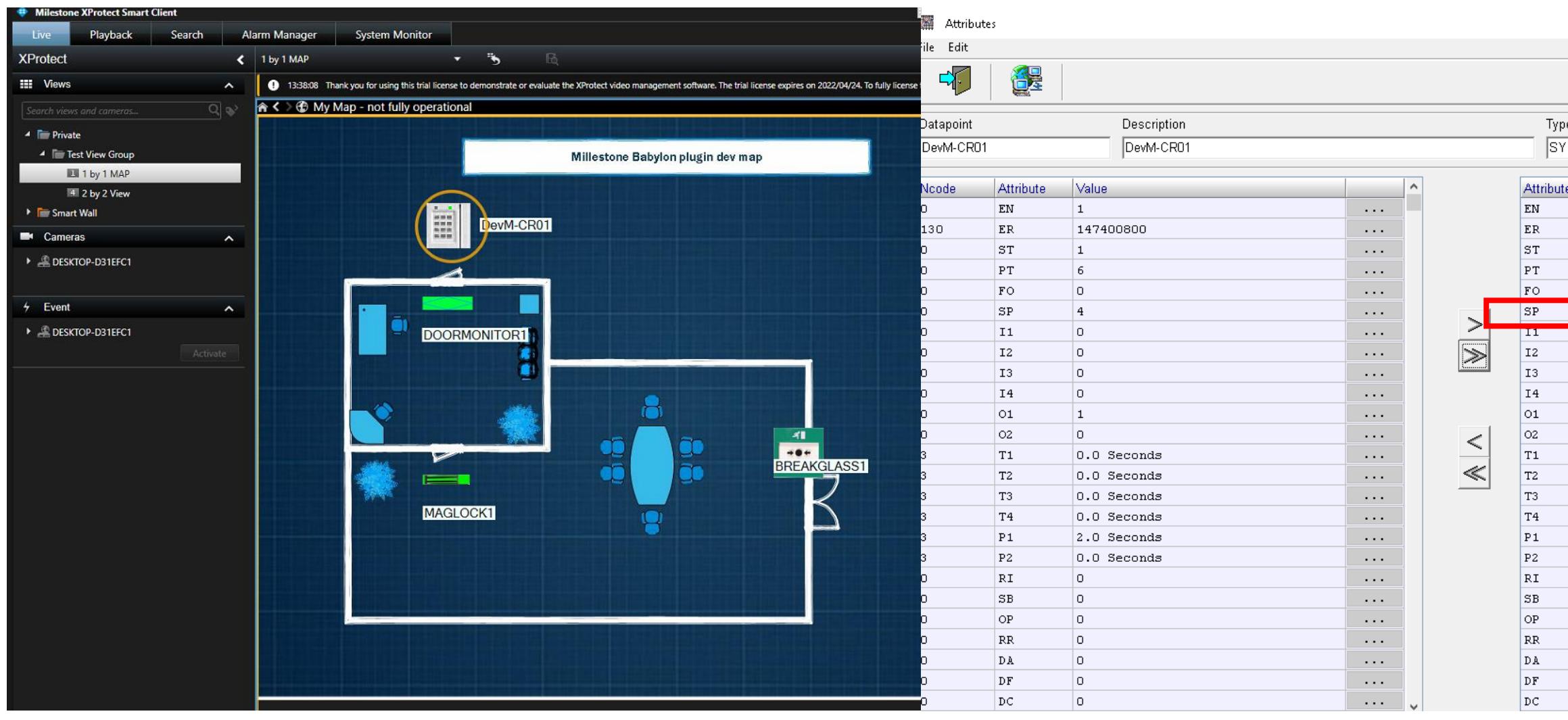

| )e | Port    | SSt  | Card | Channe |
|----|---------|------|------|--------|
| (  | 80      | 01   | 1    | 01:00  |
| te | Value   |      |      |        |
|    | 1       |      |      |        |
|    | 1474010 | 27   |      |        |
|    | 1       |      |      |        |
|    | 6       |      |      |        |
|    | 0       |      |      |        |
|    | 4       |      |      |        |
|    | 0       |      |      |        |
|    | 0       |      |      |        |
|    | 0       |      |      |        |
|    | 0       |      |      |        |
|    | 1       |      |      |        |
|    | 0       |      |      |        |
|    | 0.0 Sec | onds |      |        |
|    | 0.0 Sec | onds |      |        |
|    | 0.0 Sec | onds |      |        |
|    | 0.0 Sec | onds |      |        |
|    | 2.0 Sec | onds |      |        |
|    | 0.0 Sec | onds |      |        |
|    | 0       |      |      |        |
|    | 0       |      |      |        |
|    | 0       |      |      |        |
|    | 0       |      |      |        |
|    | 0       |      |      |        |
|    | 0       |      |      |        |
|    | 0       |      |      |        |

Selecting Unblock will update Babylon and the map state and vice versa

Any change of the datapoint attribute and defined values within Babylon will update the Milestone Maps (in this example the normal state of the card reader attribute SP is "0")

| 🎆 Attribut | es        |             |        |       |           |         |       |      |         | Milestone XProtect Smart Cli                         | ient   |                        | - T                      |                                                                                                    |                                                                                                    |
|------------|-----------|-------------|--------|-------|-----------|---------|-------|------|---------|------------------------------------------------------|--------|------------------------|--------------------------|----------------------------------------------------------------------------------------------------|----------------------------------------------------------------------------------------------------|
| ile Edit   |           |             |        |       |           |         |       |      |         | Live Playback                                        | Search | Alarm Manager          | System Moni              | itor                                                                                                    |                                                                                                    |
| 4          |           |             |        |       |           |         |       |      |         | XProtect                                             | ~      | 1 by 1 MAP             | Thank you for using this | trial license to demonstrate or evalu                                                                          | ate the XProtect video management software. The trial lic                                                                                                    |
| Datapoint  |           | Description |        |       | Түре      | Port    | SSt   | Card | Channel | Search views and cameras                             | Q 🗞    | <b>≜ &lt; &gt; ⊕</b> № | Му Мар                   |                                                                                                    |                                                                                                    |
| DevM-CR01  |           | DevM-CR01   |        |       | SY        | 80      | 01    | 1    | 01:00   | <ul> <li>Private</li> <li>Test View Group</li> </ul> |        |                        |                          |                                                                                                    | Millestone Babylon plugin dev map                                                                                                    |
| Ncode      | Attribute | Value       | ^      |       | Attribute | Value   |       |      |         | 🛄 1 by 1 MAP                                         |        |                        |                          | The second second second second second second second second second second second second second second second s |                                                                                                    |
| 0          | EN        | 1           | •••    |       | EN        | 1       |       |      |         | 4 2 by 2 View                                        |        |                        |                          |                                                                                                    |                                                                                                    |
| 130        | ER        | 147400800   | •••    |       | ER        | 1474017 | 778   |      |         | Smart Wall                                           |        |                        |                          | DevM-CR01                                                                                                    |                                                                                                    |
| 0          | ST        | 1           |        |       | ST        | 1       |       |      |         | Cameras                                              | ^      |                        |                          | ***                                                                                                    |                                                                                                    |
| 0          | PT        | 6           |        |       | PT        | 6       |       |      |         | DESKTOP-D31EFC1                                      |        |                        |                          | 1                                                                                                    |                                                                                                    |
| 0          | FO        | 0           | •••    |       | FO        | n       | _     |      |         |                                                      |        |                        | i presente i             |                                                                                                    |                                                                                                    |
| 0          | SP        | 4           | •••    |       | SP        | 0       |       |      |         | + Event                                              | ^      |                        |                          |                                                                                                    |                                                                                                    |
| 0          | I1        | 0           | •••    |       | I1        | 0       |       |      |         | DESKTOP-D31EFC1                                      |        |                        |                          | DOORMONITOR1                                                                                                   |                                                                                                    |
| 0          | 12        | 0           |        | $\gg$ | 12        | 0       |       |      |         |                                                      |        |                        |                          | DOORMONITORT                                                                                                   |                                                                                                    |
| 0          | I3        | 0           | •••    |       | 13        | 0       |       |      |         |                                                      |        | -                      |                          |                                                                                                    |                                                                                                    |
| 0          | 14        | 0           | •••    |       | 14        | 0       |       |      |         |                                                      |        |                        |                          |                                                                                                    | A REAL PROPERTY OF THE OWNER OF THE OWNER OF THE OWNER OF THE OWNER OF THE OWNER OF THE OWNER OF THE OWNER OF T                                                                                                    |
| 0          | 01        | 1           | •••    |       | 01        | 1       |       |      |         |                                                      |        |                        |                          |                                                                                                    |                                                                                                    |
| 0          | 02        | 0           | •••    | <     | 02        | 0       |       |      |         |                                                      |        |                        |                          |                                                                                                    |                                                                                                    |
| 3          | T1        | 0.0 Seconds | •••    |       | T1        | 0.0 Sec | conds |      |         |                                                      |        |                        |                          |                                                                                                    |                                                                                                    |
| 3          | T2        | 0.0 Seconds | •••    | $\ll$ | T2        | 0.0 Sec | conds |      |         |                                                      |        |                        |                          |                                                                                                    |                                                                                                    |
| 3          | T3        | 0.0 Seconds |        |       | T3        | 0.0 Sec | conds |      |         |                                                      |        |                        |                          |                                                                                                    |                                                                                                    |
| 3          | T4        | 0.0 Seconds |        |       | T4        | 0.0 Sec | conds |      |         |                                                      |        |                        |                          | MAGLOCK1                                                                                                    |                                                                                                    |
| 3          | P1        | 2.0 Seconds |        |       | P1        | 2.0 Sec | conds |      |         |                                                      |        |                        |                          |                                                                                                    | <u> </u>                                                                                                    |
| 3          | P2        | 0.0 Seconds |        |       | P2        | 0.0 Sec | conds |      |         |                                                      |        |                        |                          |                                                                                                    |                                                                                                    |
| 0          | RI        | 0           |        |       | RI        | 0       |       |      |         |                                                      |        |                        |                          |                                                                                                    |                                                                                                    |
| 0          | SB        | 0           |        |       | SB        | 0       |       |      |         |                                                      |        |                        |                          |                                                                                                    |                                                                                                    |
| 0          | OP        | 0           |        |       | OP        | 0       |       |      |         |                                                      |        |                        |                          |                                                                                                    |                                                                                                    |
| 0          | RR        | 0           |        |       | RR        | 0       |       |      |         |                                                      |        |                        |                          |                                                                                                    | and the second second se |
| 0          | DA        | 0           |        |       | DA        | 0       |       |      |         |                                                      |        |                        |                          |                                                                                                    |                                                                                                    |
| 0          | DF        | 0           |        |       | DF        | 0       |       |      |         |                                                      |        |                        |                          |                                                                                                    |                                                                                                    |
| 0          | DC        | 0           | ···· 🗸 |       | DC        | 0       |       |      |         |                                                      |        |                        |                          |                                                                                                    |                                                                                                    |

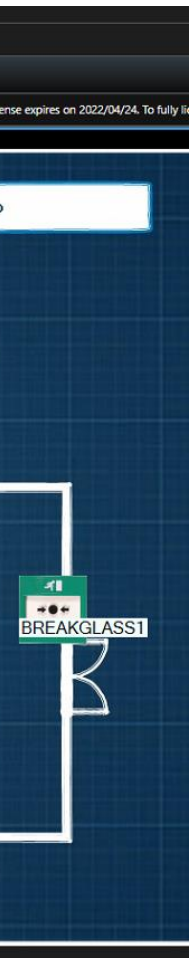

## Smart client Alarms

When alarms are defined within the Milestone System for readers and Rules are correctly setup

| File Edit View Action Tools Help                                                                                                    |
|----------------------------------------------------------------------------------------------------|
| Image: State Network                                                                                                    |
| Site Navgation • • • • • • • • • • • • • • • • • • •                                                                                                    |
| Image:       Pulse       Pulse       <                                                                                                    |
| Image: Services       Image: Default Record on Reguest Rule         Image: Default Start Addo Feed Rule       Default Start Addo Feed Rule         Image: Default Start Addo Feed Rule       Default Start Addo Feed Rule         Image: Default Start Metadata Feed Rule       Default Start Metadata Feed Rule         Image: Default Start Metadata Feed Rule       Default Start Metadata Feed Rule         Image: Default Start Metadata Feed Rule       Default Start Metadata Feed Rule         Image: Default Start Metadata Feed Rule       Default Start Metadata Feed Rule         Image: Default Start Metadata Feed Rule       Default Start Metadata Feed Rule         Image: Default Start Metadata Feed Rule       Default Start Metadata Feed Rule         Image: Default Start Metadata Feed Rule       Default Start Metadata Feed Rule         Image: Default Start Metadata Feed Rule       Default Start Record         Image: Default Start Metadata Feed Rule       Default Start Record         Image: Default Start Metadata       TeleRecord         Image: Default Start Record Image: Default Start Record Image: Smatt Wall Manage: Smatt Wall Manage: |
| Indiver Servers Cameras Cameras Motophones Motophones                                                                                                    |
| - So Cameras       - So Cameras       Image definition:         - Microphones       Definition:         - So packers       Definition:         - So packers       Definition:         - So Input       Perform an action on <u>Test Record</u> - So Linput       Stat recording <u>immediately on Camera 1</u> - So Nutrue       - So So Nutrue         - So So Nutrue       - So So Nutrue         - So So Nutrue       - So So Nutrue         - So Nutrue       - So So Nutrue         - So Nutrue       - So So Nutrue         - So Nutrue       - So So Nutrue         - So Nutrue       - So Nutrue         - So Nutrue       - So Nutrue         - So Nutrue       - So Nutrue         - So Nutrue       - So Nutrue         - So Nutrue       - So Nutrue         - So Nutrue       - So Nutrue         - So Nutrue       - So Nutrue         - So Nutrue       - So Nutrue         - So Nutrue       - So Nutrue         - So Nutrue       - So Nutrue         - So Nutrue       - So Nutrue         - So Nutrue       - So Nutrue         - So Nutrue       - So Nutrue         - So Nutrue       - So Nutrue         -                                                                                                    |
| Image: Speakers   Image: Metadata   Image: Metadata                                                                                                    |
| Input   Input   Input </td                                                                                                    |
| Image: Client       to show the devices from metadata starting in position 1         Image: Client Wall       Perform action 10 seconds after         Image: View Groups       stop recording immediately         Image: Client Profiles       and Remove Camera Group 1         Image: Management Client Profiles       and Remove Camera Group 1         Image: Matrix       Matrix                                                                                                    |
| View Groups     Stop recording inmediately     and Remove Camera Group 1     from Smart Wall Wayne Smartwall monitor My Monitor     Management Client Profiles     Matrix                                                                                                    |
| Management Client Profiles                                                                                                    |
|                                                                                                    |
| Image: Rules and Events     Image: Rules   Image: Rules   I                                                                                                    |
| Analytics Events                                                                                                    |
| Erence Events                                                                                                    |
| Basic Users System Dashboard                                                                                                    |
| Current Tasks                                                                                                    |
|                                                                                                    |
| Configuration Reports                                                                                                    |
| E 😌 Metadata Use                                                                                                    |
| Recess Control                                                                                                    |
| - [] Transaction sources                                                                                                    |
|                                                                                                    |
| Alarm Deminitions                                                                                                    |
| Sound Settings                                                                                                    |
| Site Navigation Federated Site Hierarchy                                                                                                    |
|                                                                                                    |

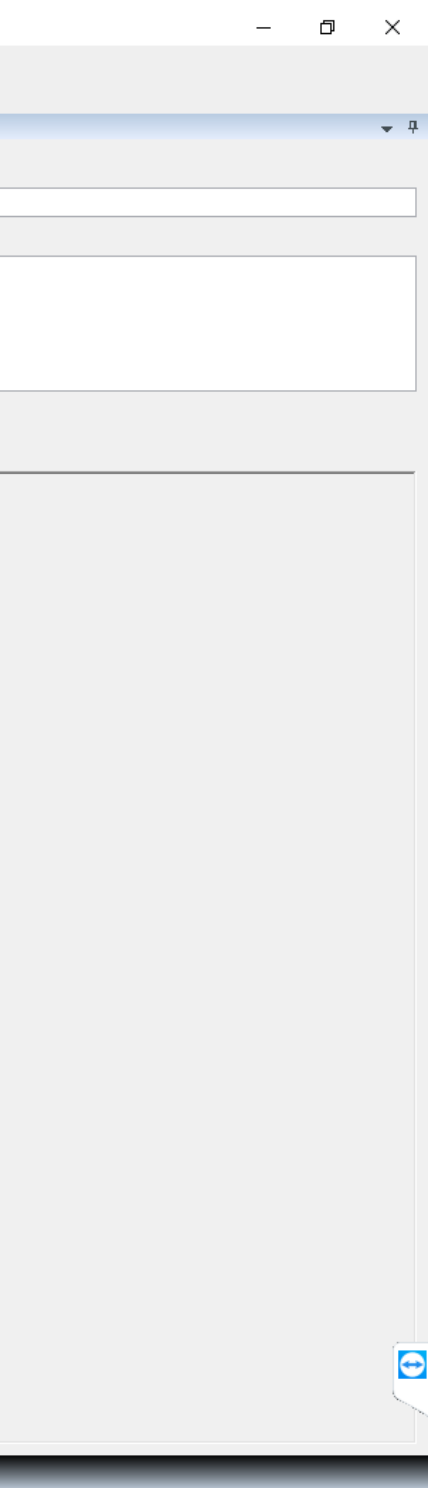

| Milestone XProtect Management Client 2020 R3 |                       |                                                |                                          | - 0    | ×          |
|----------------------------------------------|-----------------------|------------------------------------------------|------------------------------------------|--------|------------|
| File Edit View Action Tools Help             |                       |                                                |                                          |        |            |
| ⊟ 🦻 🚱 🗢 🛱                                    |                       |                                                |                                          |        |            |
| Site Navigation 👻 🕂 🗙                        | Alarm Definitions 🚽 🕂 | Alarm Definition Information                   |                                          |        | <b>→</b> ₽ |
| DESKTOP-D31EFC1 - (20.3a)                    |                       | Alarm definition                               |                                          |        |            |
| Basics                                       | Alarm For CREVENT     | Enable:                                        |                                          |        |            |
| Site Information                             |                       | Name                                           |                                          |        | - I        |
| Remote Connect Services                      |                       | Hund.                                          |                                          |        | 4          |
| Axis One-click Camera Connection             |                       | Instructions:                                  |                                          |        | ^          |
| Servers                                      |                       |                                                |                                          |        |            |
| Recording Servers                            |                       |                                                |                                          |        | _          |
| Failover Servers                             |                       | Ingger                                         |                                          |        |            |
| Cameras                                      |                       | Triggering event:                              | Babylon Monitor Events                   |        | ~          |
| Microphones                                  |                       |                                                | Access Alarm                             |        | ~          |
| 🔮 Speakers                                   |                       |                                                |                                          | 0.1.1  | 5          |
|                                              |                       | Sources:                                       | All Card Readers                         | Select |            |
| o Input                                      |                       | Activation period                              |                                          |        |            |
| Client                                       |                       | Ime profile:                                   | Aways                                    |        | ~          |
| Smart Wall                                   |                       |                                                |                                          |        |            |
| View Groups                                  |                       | O Event based:                                 | Start:                                   |        |            |
| 🚽 Smart Client Profiles                      |                       |                                                | Stop:                                    | Select |            |
| Management Client Profiles                   |                       | Man                                            |                                          |        |            |
| Matrix                                       |                       | мар                                            |                                          |        |            |
| E Bules and Events                           |                       | An alarm only appears on the smart map if at l | east one source of the alam is a camera. |        |            |
| Time Profiles                                |                       |                                                |                                          |        |            |
| Notification Profiles                        |                       | Alarm manager view:                            | ○ Smart map                              |        |            |
|                                              |                       |                                                | Map                                      |        |            |
| Analytics Events                             |                       |                                                | N. N                                     |        |            |
| Generic Events                               |                       | Related map:                                   | wy wap                                   |        | ×          |
| E Carlos                                     |                       | Operator action required                       |                                          |        |            |
|                                              |                       | Time limit:                                    | 1 minute                                 |        | ~          |
| Svstem Dashboard                             |                       | Events triggered:                              |                                          | Select |            |
| Current Tasks                                |                       |                                                |                                          |        |            |
| System Monitor                               |                       | Other                                          |                                          |        |            |
| System Monitor Thresholds                    |                       | Related cameras:                               | Camera 1                                 | Select |            |
| Evidence Lock                                |                       | Initial alarm owner:                           |                                          |        | ~          |
| Server Logs                                  |                       | Initial alarm priority:                        | 1: High                                  |        |            |
| Metadata Use                                 |                       | inder denn proncy.                             | 1. Trigit                                |        |            |
| 🔍 💐 Metadata Search                          |                       | Alarm category:                                |                                          |        | ~          |
| Access Control                               |                       | Events triggered by alarm:                     | TestRecord                               | Select |            |
| Transact                                     |                       | Auto-close alarm:                              |                                          |        |            |
| Transaction sources                          |                       | Alam assignable to Administrators              |                                          |        |            |
| I ransaction definitions                     |                       | ream designable to harminatators.              |                                          |        |            |
| Alarm Definitions                            |                       |                                                |                                          |        |            |
| Alarm Data Settings                          |                       |                                                |                                          |        |            |
| Sound Settings V                             |                       |                                                |                                          |        |            |
| < >                                          |                       |                                                |                                          |        |            |
| Site Navigation Federated Site Hierarchy     |                       |                                                |                                          |        |            |
| ➡                                            |                       |                                                |                                          |        |            |
|                                              |                       |                                                |                                          |        |            |

Generated Alarms from card readers within the Babylon System will be available in the Smart client Alarm Manager – **Note the same alarm message in the Smart Client Alarm Manager** (Babylon Generated Alarm)

| W3AQUEUE [1] Local Server (ABC)    |                                             | - 🗆 🗙                               |
|------------------------------------|---------------------------------------------|-------------------------------------|
| File Edit Data External programs H | lelp                                        |                                     |
| 🔰 👗 🌾                              | x x x   x   x   x   x   A                   | 🜲   🚔   🧇                           |
| 🔔 Alarm-queue ᡇ Alarm-info         |                                             |                                     |
| Date / time Type Prio C            | Site Point name Alarmtext                   | Point description                   |
| 2022/02/14 14:18:54 🕚 00           | 0 DevM-CR01 04003443030070: ID-Card unknown | DevM-CR01                           |
|                                    |                                             |                                     |
|                                    |                                             |                                     |
|                                    |                                             |                                     |
|                                    |                                             |                                     |
|                                    |                                             |                                     |
|                                    |                                             |                                     |
|                                    |                                             |                                     |
|                                    |                                             |                                     |
|                                    |                                             |                                     |
|                                    |                                             |                                     |
|                                    |                                             |                                     |
|                                    |                                             |                                     |
|                                    |                                             |                                     |
|                                    |                                             |                                     |
|                                    |                                             |                                     |
|                                    |                                             |                                     |
|                                    |                                             |                                     |
|                                    |                                             |                                     |
|                                    | Enter selection and press <enter></enter>   |                                     |
| Total number of alarms : 2 Vi      | sible alarms : 2 Acknowle                   | dged alarms : 0 2022/02/14 14:19:19 |

The Icon on the map changes to red for alarm condition

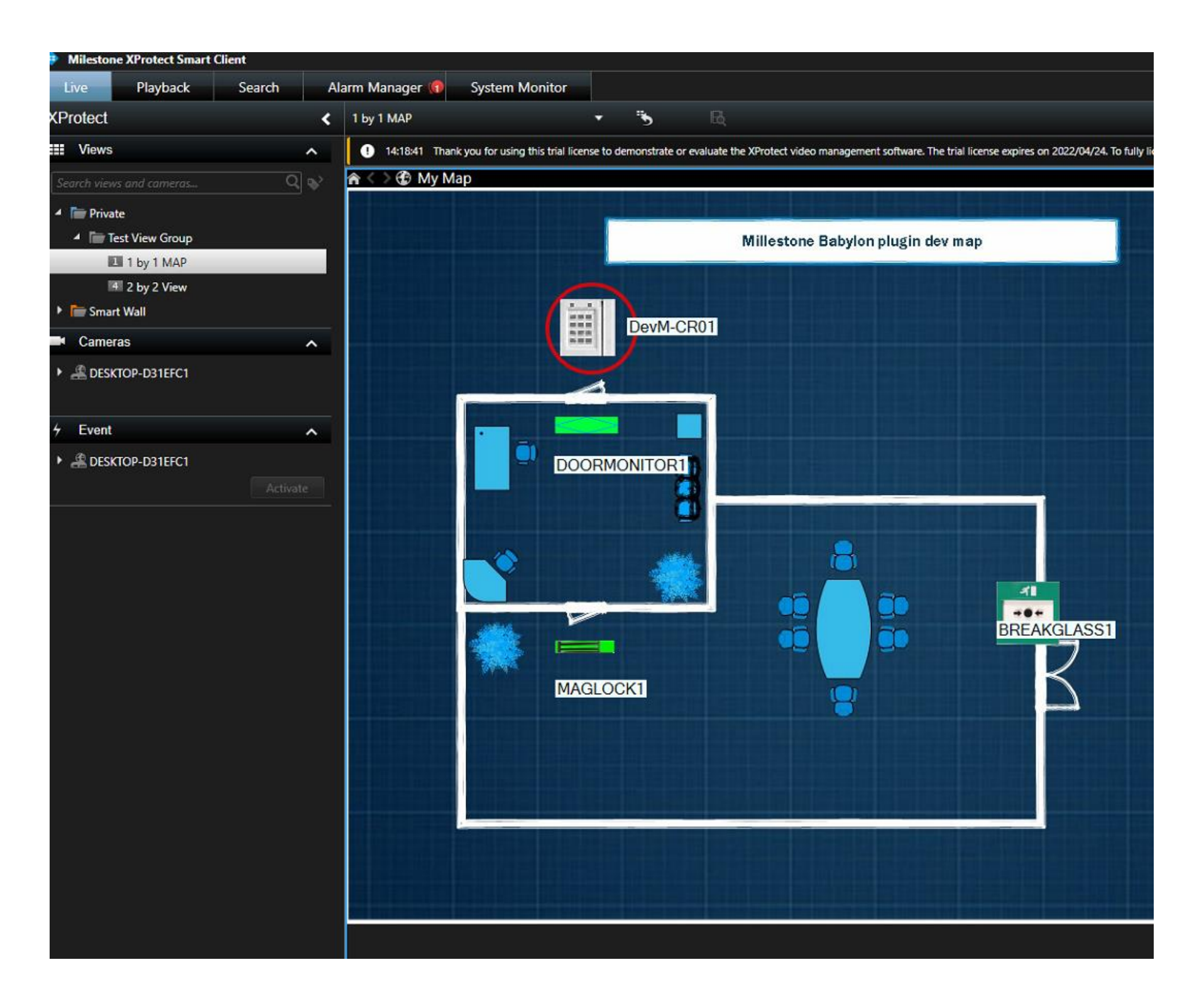

### The Alarm Manager shows the event from Babylon

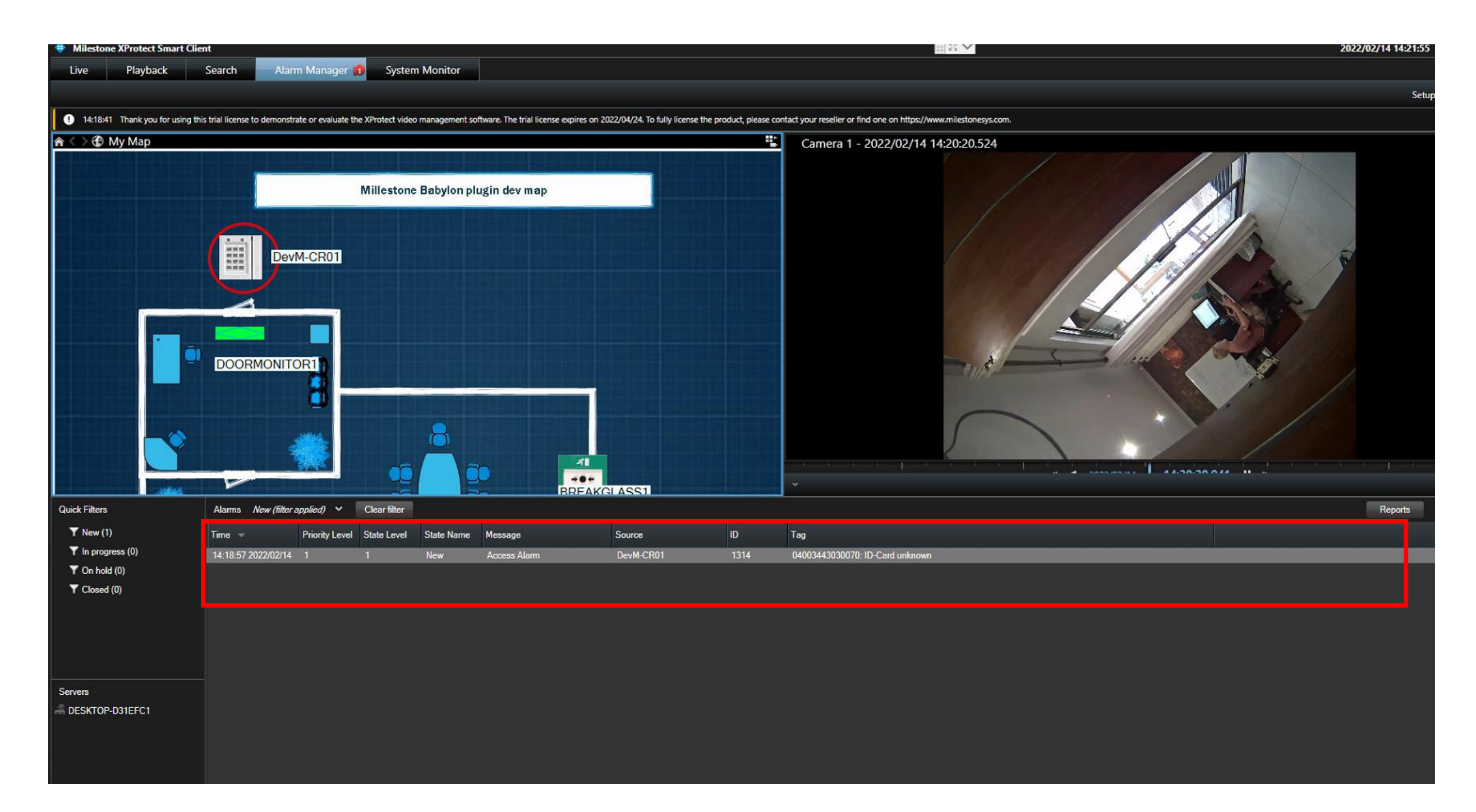

Acknowledging the Alarm in Milestone will result in the automatic handling of the alarm within Babylon including the Milestone user details of whom acknowledged the alarm.

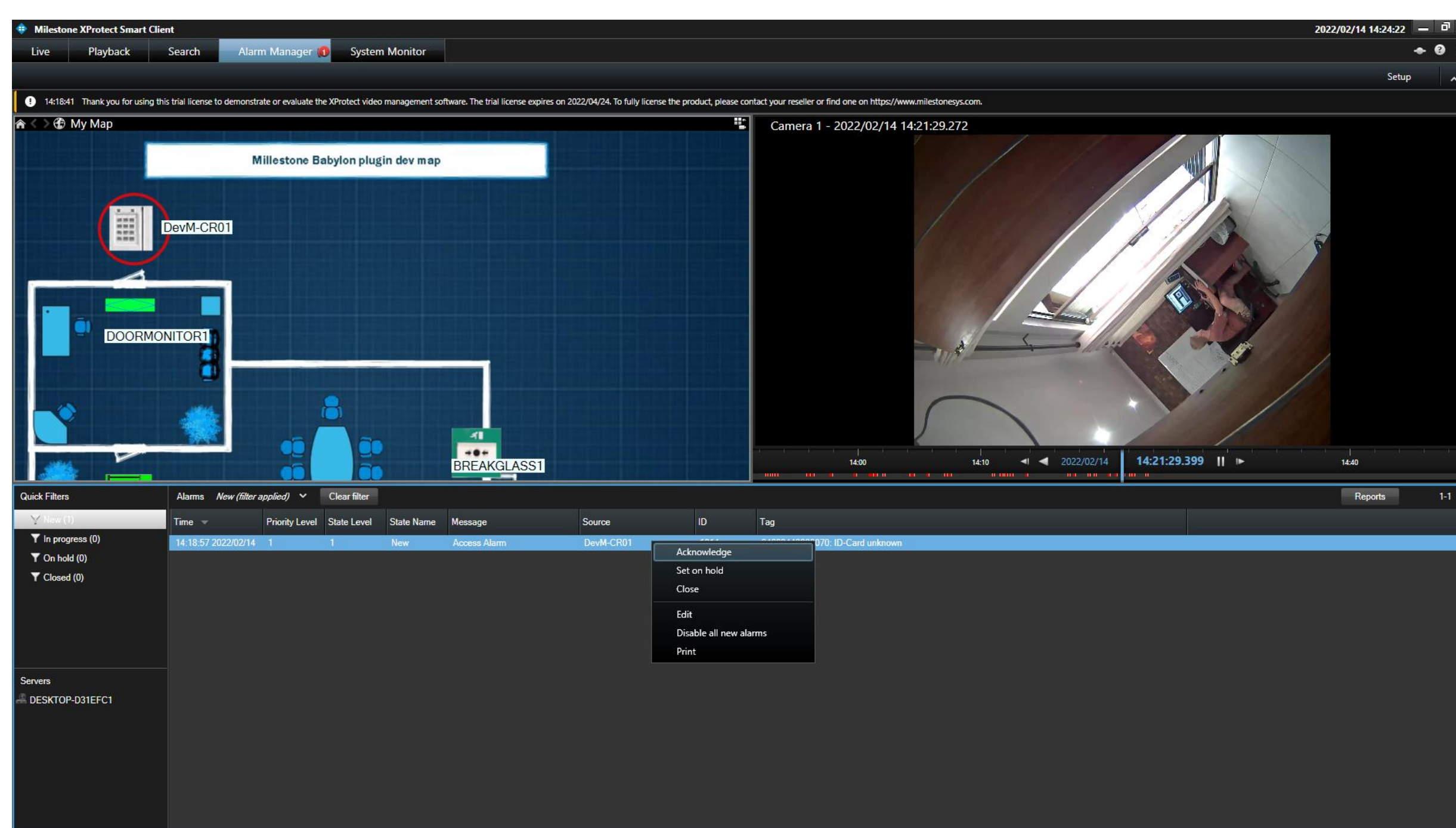

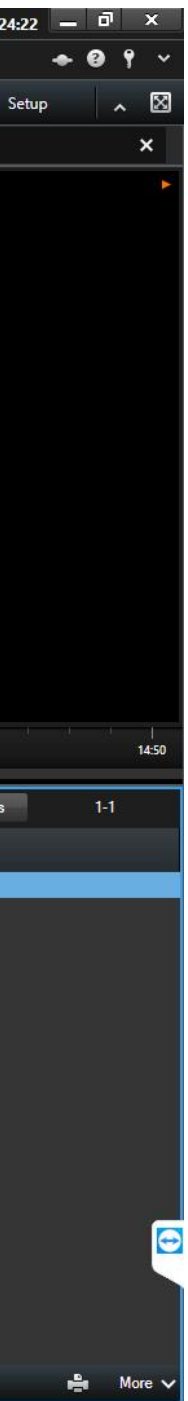

| 💕 W3L   | .og [1] Local Server |       |                                                       |                              |                         | — C         | T |
|---------|----------------------|-------|-------------------------------------------------------|------------------------------|-------------------------|-------------|---|
| File Ed | lit Help             |       | 2022/02/14 14:25:02 DevM-C                            | .R01                         |                         | X           | L |
| 4       | ) 🛞 💁 📘              |       | "HANDLER "Alarm finished<br>I(desktop-d31efc1\waynec) | as Real -> Handled from Mile | stone User WayneC       |             |   |
| Alarm I | Log Event Log Syste  | m Log |                                                       |                              |                         |             |   |
| Site    | Date/Time            | Prio  | Cat   Point name                                      | Point Description            | Alarm Text              |             |   |
| 0       | 2022/02/14 14:25:02  | 0     | DevM-CR01                                             | DevM-CR01                    | "HANDLER " Alarm finish | ed as Real  |   |
|         | 2022/02/14 14:18:54  | 0     | DevM-CR01                                             | DevM-CR01                    | 04003443030070: ID-Ca   | ard unknown | • |

# Milestone Base Events to Babylon

Base events generated within Milestone are also replicated into the Babylon Alarm logs

| <u>a</u>                   | W3AQUEUE [1] Local Server (ABC) - |                                          |           |         |       |      |         |            |   |  |         |           |                |   | - |  | $\times$ |                   |   |   |  |          |  |  |  |
|----------------------------|-----------------------------------|------------------------------------------|-----------|---------|-------|------|---------|------------|---|--|---------|-----------|----------------|---|---|--|----------|-------------------|---|---|--|----------|--|--|--|
| File                       | Edit                              | Data                                     | Externa   | al prog | grams | Help | Help    |            |   |  |         |           |                |   |   |  |          |                   |   |   |  |          |  |  |  |
| I                          | -                                 |                                          | á         | (       | *     | Ĺ    |         |            | ₽ |  | <u></u> |           | C <sup>2</sup> | 9 |   |  |          |                   | Ę | j |  | <b>I</b> |  |  |  |
| 🚨 Alarm-queue 🔃 Alarm-info |                                   |                                          |           |         |       |      |         |            |   |  |         |           |                |   |   |  |          |                   |   |   |  |          |  |  |  |
| Dat                        | e / tim                           | е                                        | Type Prio |         |       | С    | Site    | Point name |   |  | Alar    | Alarmtext |                |   |   |  |          | Point description |   |   |  |          |  |  |  |
| 202                        | 2/02/14                           | )2/14 14:28:49 🔥 99 -?- 0 Motion Detecte |           |         |       |      | etected | Camera 1   |   |  |         |           |                |   |   |  |          |                   |   |   |  |          |  |  |  |
|                            |                                   |                                          |           |         |       |      |         |            |   |  |         |           |                |   |   |  |          |                   |   |   |  |          |  |  |  |